# Comment configurer un IPSec LAN à LAN entre un routeur et un PIX à l'aide de certificats numériques

## Contenu

Introduction Avant de commencer Conventions Conditions préalables **Components Used** Théorie générale Diagramme du réseau Configuration du routeur et du pare-feu PIX Configurations Obtenir des certificats Obtenir des certificats sur le routeur Obtenir des certificats sur PIX Vérification Exemple de résultat des commandes show du routeur Exemple de sortie des commandes show PIX Dépannage Dépannage des commandes Exemple de débogage de certificat à partir du routeur Exemple de débogage de certificat du PIX Exemple de débogage IPSec à partir du routeur Exemples de débogages IPSec du PIX **Problèmes potentiels** Supprimer les certificats et les paires de clés RSA Informations connexes

## **Introduction**

Ce document explique comment configurer un routeur Cisco et un pare-feu Cisco Secure PIX Firewall pour mettre en oeuvre un IPSec LAN à LAN à l'aide de certificats numériques. Pour réaliser cette configuration, vous devez effectuer les tâches suivantes :

- 1. Configurez le routeur et le PIX.
- 2. Obtenez des certificats numériques sur le routeur et le PIX.
- 3. Configurez les stratégies IKE et IPSec sur le routeur et le PIX, et définissez le trafic (trafic

intéressant) qui sera chiffré à l'aide d'IPSec via une liste d'accès.

## Avant de commencer

## **Conventions**

Pour plus d'informations sur les conventions des documents, référez-vous aux <u>Conventions</u> <u>utilisées pour les conseils techniques de Cisco</u>.

### **Conditions préalables**

Aucune condition préalable spécifique n'est requise pour ce document.

### **Components Used**

Les informations dans ce document sont basées sur les versions de logiciel et de matériel cidessous.

- Routeur Cisco 1700
- Logiciel Cisco IOS® Version 12.2(6)
- Pare-feu Cisco PIX 520
- Pare-feu PIX version 6.0.1.

Les informations présentées dans ce document ont été créées à partir de périphériques dans un environnement de laboratoire spécifique. All of the devices used in this document started with a cleared (default) configuration. Si vous travaillez dans un réseau opérationnel, assurez-vous de bien comprendre l'impact potentiel de toute commande avant de l'utiliser.

## Théorie générale

Dans notre exemple, nous avons défini l'adresse réseau de l'hôte A (adresse source) et l'adresse réseau de l'hôte B (adresse de destination) comme le trafic que IPSec chiffrera sur le PIX. La liste d'accès sur le routeur est l'image miroir de la liste d'accès sur le PIX.

Nous avons configuré le PIX et le routeur de sorte que les hôtes résidant sur le réseau local interne des deux périphériques utilisent leurs adresses privées tout en traversant le tunnel IPSec. Sur PIX, les commandes **access-list** et **nat 0** fonctionnent ensemble. Lorsque l'hôte A du réseau 192.168.4.0 va au réseau 1.1.1.0, la liste d'accès autorise le trafic réseau 192.168.4.0 à être chiffré sans traduction d'adresses de réseau (NAT). Cependant, lorsque ces mêmes utilisateurs se rendent ailleurs, ils sont traduits vers l'adresse 172.16.172.57 via la traduction d'adresses de port (PAT). Sur le routeur, les commandes **route-map** et **access-list** permettent de chiffrer le trafic réseau 1.1.1.0 sans NAT. Cependant, lorsque le même hôte B se trouve ailleurs, il est traduit en adresse 172.16.172.39 via PAT.

Pour tester la configuration, nous avons envoyé une requête ping de l'hôte A derrière le pare-feu PIX à l'hôte B derrière le routeur. Lorsque le paquet IP est arrivé au pare-feu PIX, il correspondait à la liste d'accès et a donc lancé la négociation IPSec. Le PIX est donc l'initiateur et le routeur est le répondeur lors de la négociation IPSec. À des fins de dépannage, vous devez examiner les débogages de chiffrement PIX et de routeur.

### Diagramme du réseau

Ce document utilise la configuration réseau indiquée dans le diagramme suivant :

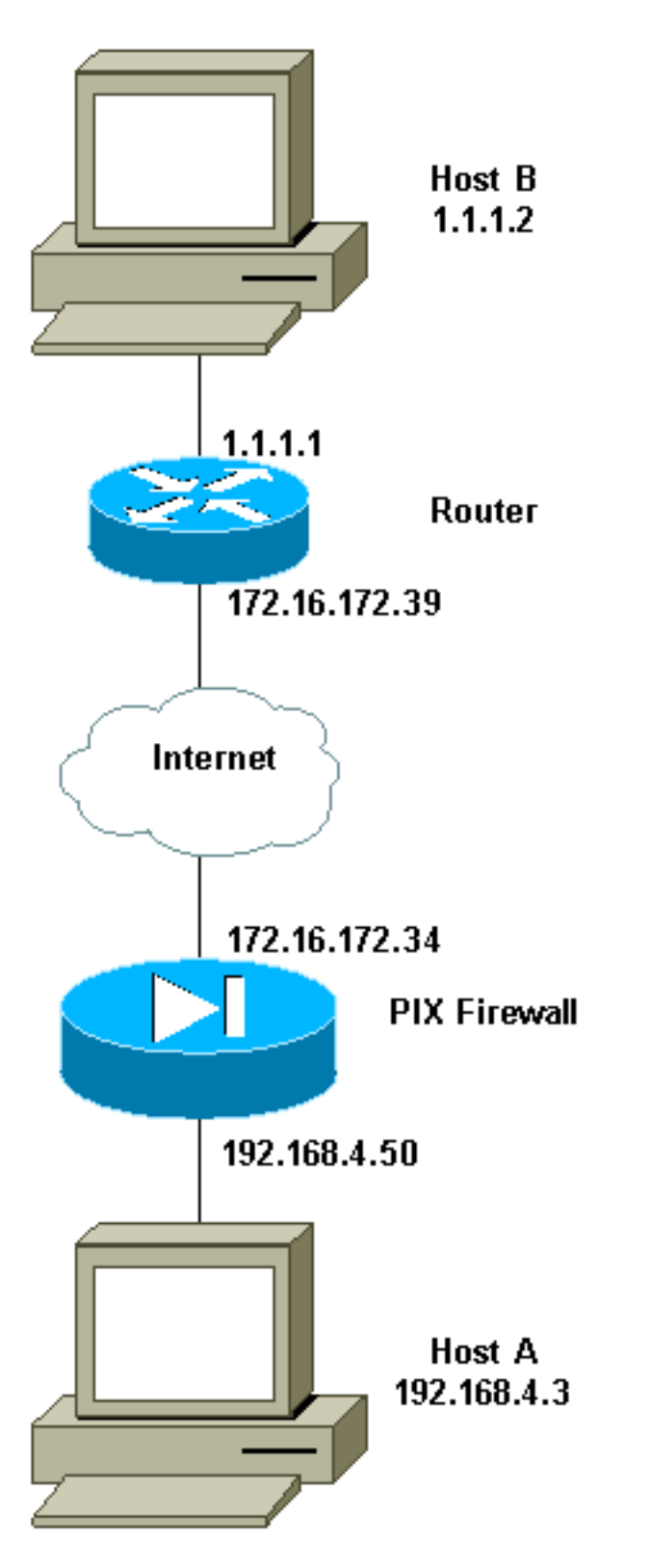

## Configuration du routeur et du pare-feu PIX

## **Configurations**

Cette section vous fournit des informations pour configurer les fonctionnalités décrites dans ce

#### document.

- Exemple de configuration de routeur
- Exemple de configuration PIX

```
Exemple de configuration de routeur
1720-1#show running-config
Building configuration...
Current configuration : 8694 bytes
! Last configuration change at 20:17:48 PST Thu Jan 10
2002
! NVRAM config last updated at 20:19:27 PST Thu Jan 10
2002
!
version 12.2
no parser cache
service timestamps debug uptime
service timestamps log uptime
no service password-encryption
1
hostname 1720-1
!
no logging buffered
enable secret 5 $1$6jAs$tNxI1a/2DYFAtPLyCDXjo/
enable password ww
1
username cisco password 0 cisco
username all
memory-size iomem 15
clock timezone PST -8
ip subnet-zero
no ip domain-lookup
ip domain-name cisco.com
ip ssh time-out 120
ip ssh authentication-retries 3
1
crypto ca identity vpn
enrollment retry count 20
enrollment mode ra
enrollment url http://171.69.89.16:80
query url ldap://171.69.89.16
crypto ca certificate chain vpn
certificate 3B2FD652
308202C4 3082022D A0030201 0202043B 2FD65230 0D06092A
864886F7 0D010105
 0500302D 310B3009 06035504 06130275 73310E30 0C060355
040A1305 63697363
 6F310E30 0C060355 040B1305 736A7670 6E301E17 0D303230
31313130 33303631
 345A170D 30333031 31313033 33363134 5A304E31 0B300906
03550406 13027573
 310E300C 06035504 0A130563 6973636F 310E300C 06035504
0B130573 6A76706E
 311F301D 06092A86 4886F70D 01090216 10313732 302D312E
63697363 6F2E636F
```

6D305C30 0D06092A 864886F7 0D010101 0500034B 00304802 4100A085 B4A756F8 CEB91F2E 52E2A23F 847EC95F 44F65AF2 EBC1F816 081CC61F AB077482 F1FAD124 2444B9F6 6B9EC48E 1B1EB5B9 D0E802BA B9A57048 EBB8CD18 773F0203 010001A3 82011230 82010E30 0B060355 1D0F0404 030205A0 301B0603 551D1104 14301282 10313732 302D312E 63697363 6F2E636F 6D302B06 03551D10 04243022 800F3230 30323031 31313033 30363134 5A810F32 30303230 39323331 35333631 345A304F 0603551D 1F044830 463044A0 42A040A4 3E303C31 0B300906 03550406 13027573 310E300C 06035504 0A130563 6973636F 310E300C 06035504 0B130573 6A76706E 310D300B 06035504 03130443 524C3130 1F060355 1D230418 30168014 46C1609C DBEA53EE 80A48060 1A96583B 0DF80D2F 301D0603 551D0E04 160414B1 2707AB30 F7CFDC79 C554D1AE 3208EF16 CF96ED30 09060355 1D130402 30003019 06092A86 4886F67D 07410004 0C300A1B 0456352E 30030204 B0300D06 092A8648 86F70D01 01050500 03818100 E82DE82B AE5C7F80 EB9CED1A 306F36E6 437DA791 81D53CF3 0E561C8A 7A168EDE 6728F371 3EB90B21 CC40E1F3 CA4ED98F CDFA6E15 A2C0AA38 4AE137C7 281AA7EC AD26D550 4E4AAA0B E0C588F8 661C4031 ACF35F7B 28330B64 667E00E3 832AED7F 08D5EA3D 33CCB2BE E73DC41A B40A9B64 4CD2D98C 6943AE84 55605741 E136A6BD auit. certificate ra-sign 3B2FD319 308202FF 30820268 A0030201 0202043B 2FD31930 0D06092A 864886F7 0D010105 0500302D 310B3009 06035504 06130275 73310E30 0C060355 040A1305 63697363 6F310E30 0C060355 040B1305 736A7670 6E301E17 0D303130 36313932 32303333 315A170D 30343036 31393232 33333331 5A304531 0B300906 03550406 13027573 310E300C 06035504 0A130563 6973636F 310E300C 06035504 0B130573 6A76706E 31163014 06035504 03130D46 69727374 204F6666 69636572 30819F30 0D06092A 864886F7 0D010101 05000381 8D003081 89028181 00E85434 395790E9 416ED13D 72F1A411 333A0984 66B8F68A 0ECA7E2B CBC40C39 A21E2D8A 5F94772D 69846720 73227891 E43D46B6 B2D1DDC5 385C5135 DB2075F1 4D252ACF AC80DA4C 2111946F 26F7193B 8EA1CA66 8332D2A1 5310B2D7 07C985A8 0B44CE37 BC95EAFF C328D4C6 73B3B35E 0F6D25F5 DCAC6AFA 2DAAD6D1 47BB3396 E1020301 0001A382 01123082 010E300B 0603551D 0F040403 02078030 2B060355 1D100424 3022800F 32303031 30363139 32323033 33315A81 0F323030 33303732 37303233 3333315A 301B0603 551D0904 14301230 1006092A 864886F6 7D07441D 31030201 00304F06 03551D1F 04483046 3044A042 A040A43E 303C310B 30090603 55040613 02757331 0E300C06 0355040A 13056369 73636F31 0E300C06 0355040B 1305736A 76706E31 0D300B06 03550403 13044352 4C31301F 0603551D 23041830 16801446 C1609CDB EA53EE80 A480601A 96583B0D F80D2F30 1D060355 1D0E0416 04147BD2 620C611F 3AC69FB3 155FD8F9 8A7CF353 3A583009 0603551D 13040230 00301906 092A8648 86F67D07 4100040C 300A1B04 56352E30 030204B0 300D0609 2A864886 F70D0101 05050003 8181003A A6431D7D 1979DDF9 CC99D8F8 CC987F67 DBF67280 2A9418E9 C6255B08 DECDE1C2 50FCB1A6 544F1D51 C214162E E2403DAB 2F1294C4 841240ED FD6F799C 130A0B24 AC74DD74 C60EB5CD EC648631 E0B88B3F 3D19A2E1 6492958E 9F64746E 45C080AE E5A6C245 7827D7B1 380A6FE8 A01D9022 7F52AD9C B596743A 853549C5 771DA2 quit certificate ra-encrypt 3B2FD318 308202D0 30820239 A0030201 0202043B 2FD31830 0D06092A 864886F7 0D010105 0500302D 310B3009 06035504 06130275 73310E30 0C060355 040A1305 63697363 6F310E30 0C060355 040B1305 736A7670 6E301E17 0D303130 36313932 32303333 315A170D 30343036 31393232 33333331 5A304531 0B300906 03550406 13027573 310E300C 06035504 0A130563 6973636F 310E300C 06035504 0B130573 6A76706E 31163014 06035504 03130D46 69727374 204F6666 69636572 30819F30 0D06092A 864886F7 0D010101 05000381 8D003081 89028181 00BFC427 727E15E9 30CB1BCB C0EFFB2F 3E4916D4 EC365F57 C13D1356 6388E66D 7BCCBCB9 04DA2E7C C9639F31 AF15E7B1 E698A33C 0EB447E4 B3B72EC8 766EADCF 9883E612 AD782E39 B0603A90 0322CE78 D6735E07 BDC022F1 1164EC9E 31FC5309 9AA9DC1D 69ECC316 8727A6CB ADCFB488 FF904D6D 9D9E5778 05B24D4B BB5B4F5F 4D020301 0001A381 E43081E1 300B0603 551D0F04 04030205 20301B06 03551D09 04143012 30100609 2A864886 F67D0744 1D310302 0100304F 0603551D 1F044830 463044A0 42A040A4 3E303C31 OB300906 03550406 13027573 310E300C 06035504 0A130563 6973636F 310E300C 06035504 0B130573 6A76706E 310D300B 06035504 03130443 524C3130 1F060355 1D230418 30168014 46C1609C DBEA53EE 80A48060 1A96583B 0DF80D2F 301D0603 551D0E04 16041400 A7C3DD9F 9FAB0A25 E1485FC7 DB88A63F 78CE4830 09060355 1D130402 30003019 06092A86 4886F67D 07410004 0C300A1B 0456352E 30030204 B0300D06 092A8648 86F70D01 01050500 03818100 69105382 0BE0BA59 B0CD2652 9C6A4585 940C7882 DCEB1D1E 610B8525 0C032A76 2C8758C2 F5CA1EF4 B946848A C49047D5 6D1EF218 FA082A00 16CCD9FC 42DF3B05 A8EF2AAD 151637DE 67885BB2

BA0BB6A1 308F63FF 21C3CB00 9272257A 3C292645 FD62D486 C247F067 301C2FEE 5CF6D12B 6CFA1DAA E74E8B8E 5B017A2E 5BB6C5F9 quit certificate ca 3B2FD307 308202E4 3082024D A0030201 0202043B 2FD30730 0D06092A 864886F7 0D010105 0500302D 310B3009 06035504 06130275 73310E30 0C060355 040A1305 63697363 6F310E30 0C060355 040B1305 736A7670 6E301E17 0D303130 36313932 32303234 305A170D 32313036 31393232 33323430 5A302D31 0B300906 03550406 13027573 310E300C 06035504 0A130563 6973636F 310E300C 06035504 0B130573 6A76706E 30819F30 0D06092A 864886F7 0D010101 05000381 8D003081 89028181 00E8C25B EDF4A6EE A352B142 C16578F4 FBDAF45E 4F2F7733 8D2B8879 96138C63 1DB713BF 753BF845 2D7E600F AAF4D75B 9E959513 BB13FF13 36696F48 86C464F2 CF854A66 4F8E83F8 025F216B A44D4BB2 39ADD1A5 1BCCF812 09A19BDC 468EEAE1 B6C2A378 69C81348 1A9CD61C 551216F2 8B168FBB 94CBEF37 E1D9A8F7 80BBC17F D1020301 0001A382 010F3082 010B3011 06096086 480186F8 42010104 04030200 07304F06 03551D1F 04483046 3044A042 A040A43E 303C310B 30090603 55040613 02757331 0E300C06 0355040A 13056369 73636F31 0E300C06 0355040B 1305736A 76706E31 OD300B06 03550403 13044352 4C31302B 0603551D 10042430 22800F32 30303130 36313932 32303234 305A810F 32303231 30363139 32323332 34305A30 0B060355 1D0F0404 03020106 301F0603 551D2304 18301680 1446C160 9CDBEA53 EE80A480 601A9658 3B0DF80D 2F301D06 03551D0E 04160414 46C1609C DBEA53EE 80A48060 1A96583B 0DF80D2F 300C0603 551D1304 05300301 01FF301D 06092A86 4886F67D 07410004 10300E1B 0856352E 303A342E 30030204 90300D06 092A8648 86F70D01 01050500 03818100 7E3DBAC4 8CAE7D5A B19C0625 8780D222 F965A1A2 C0C25B84 CBC5A203 BF50FAC4 9656699A 52D8CB46 40776237 87163118 8F3C0F47 D2CAA36B 6AB34F99 AB71269E 78C0AC10 DA0B9EC5 AE448B46 701254CF 3EBC64C1 5DBB2EE5 56C0140B B0C83497 D79FB148 80018F51 3A4B6174 590B85AA 9CE3B391 629406AA 7CE9CC0D 01593E6B quit crypto isakmp policy 10 hash md5 crypto isakmp identity hostname crypto ipsec transform-set myset esp-des esp-md5-hmac 1 1 crypto map vpn 10 ipsec-isakmp

```
set peer 172.16.172.34
 set transform-set myset
match address 130
!
1
!
interface Loopback0
ip address 10.10.10.1 255.255.255.0
!
interface Loopback1
ip address 121.1.1.1 255.255.255.0
!
interface Loopback88
ip address 88.88.88.88 255.255.255.255
1
interface FastEthernet0
ip address 172.16.172.39 255.255.255.240
ip nat outside
speed auto
crypto map vpn
interface Serial0
ip nat inside
ip address 1.1.1.1 255.255.255.252
1
ip nat inside source route-map nonat interface
FastEthernet0 overload
ip classless
ip route 0.0.0.0 0.0.0.0 172.16.172.33
no ip http server
ip pim bidir-enable
1
access-list 120 deny
                       ip 1.1.1.0 0.0.0.255 192.168.4.0
0.0.0.255
access-list 120 permit ip 1.1.1.0 0.0.0.255 any
access-list 130 permit ip 1.1.1.0 0.0.0.255 192.168.4.0
0.0.0.255
route-map nonat permit 10
match ip address 120
1
line con 0
line aux 0
line vty 0 4
exec-timeout 0 0
password cisco
no login
line vty 5 15
login
Ţ
no scheduler allocate
end
Exemple de configuration PIX
pix520-1# write terminal
Building configuration...
: Saved
PIX Version 6.0(1)
nameif ethernet0 outside security0
nameif ethernet1 inside security100
```

enable password 2KFQnbNIdI.2KYOU encrypted passwd 2KFQnbNIdI.2KYOU encrypted hostname pix520-1 domain-name vpn.com fixup protocol ftp 21 fixup protocol http 80 fixup protocol h323 1720 fixup protocol rsh 514 fixup protocol smtp 25 fixup protocol sqlnet 1521 fixup protocol sip 5060 fixup protocol skinny 2000 names access-list 130 permit ip 192.168.4.0 255.255.255.0 1.1.1.0 255.255.255.0 access-list 140 permit ip 192.168.4.0 255.255.255.0 1.1.1.0 255.255.255.0 no pager logging on logging monitor debugging logging buffered debugging logging trap debugging logging history debugging logging host outside 192.168.2.6 interface ethernet0 auto interface ethernet1 auto mtu outside 1500 mtu inside 1500 ip address outside 172.16.172.34 255.255.255.240 ip address inside 192.168.4.50 255.255.255.0 ip audit info action alarm ip audit attack action alarm no failover failover timeout 0:00:00 failover poll 15 failover ip address outside 0.0.0.0 failover ip address inside 0.0.0.0 pdm history enable arp timeout 14400 global (outside) 1 172.16.172.57 netmask 255.255.255.255 nat (inside) 0 access-list 140 nat (inside) 1 0.0.0.0 0.0.0.0 0 0 route outside 0.0.0.0 0.0.0.0 172.16.172.33 1 timeout xlate 3:00:00 timeout conn 1:00:00 half-closed 0:10:00 udp 0:02:00 rpc 0:10:00 h323 0:05:00 sip 0:30:00 sip\_media 0:02:00 timeout uauth 0:05:00 absolute aaa-server TACACS+ protocol tacacs+ aaa-server RADIUS protocol radius aaa-server mytest protocol tacacs+ aaa-server nasir protocol radius snmp-server host outside 192.168.2.6 no snmp-server location no snmp-server contact snmp-server community public snmp-server enable traps floodguard enable sysopt connection permit-ipsec no sysopt route dnat crypto ipsec transform-set myset esp-des esp-md5-hmac crypto map mymap 5 ipsec-isakmp crypto map mymap 5 match address 130 crypto map mymap 5 set peer 172.16.172.39

crypto map mymap 5 set transform-set myset crypto map mymap interface outside isakmp enable outside isakmp policy 10 authentication rsa-sig isakmp policy 10 encryption des isakmp policy 10 hash md5 isakmp policy 10 group 1 isakmp policy 10 lifetime 86400 ca identity cisco 171.69.89.16:/cgi-bin 171.69.89.16 ca configure cisco ra 20 5 telnet 192.168.4.0 255.255.255.0 inside telnet 171.69.89.82 255.255.255.255 inside telnet 192.168.4.3 255.255.255.255 inside telnet timeout 5 ssh 172.0.0.0 255.0.0.0 outside ssh 171.0.0.0 255.255.255.0 outside ssh 171.0.0.0 255.0.0.0 outside ssh 171.0.0.0 255.0.0.0 inside ssh timeout 60 terminal width 80 Cryptochecksum:c2d5976fc87875678356cf83b135bb8c : end [OK] pix520-1#

## Obtenir des certificats

### Obtenir des certificats sur le routeur

Cette section décrit comment obtenir des certificats numériques sur le routeur.

1. Configurez le nom d'hôte et le nom de domaine IP du routeur si cela n'a pas déjà été fait. 1720-1# hostname 1720-1

1720-1# ip domain-name cisco.com

**Remarque :** Le nom d'hôte et le nom de domaine sont requis car le routeur attribue un nom de domaine complet (FQDN) aux clés et aux certificats utilisés par IPSec, en fonction du nom d'hôte et du nom de domaine IP que vous attribuez au routeur. Par exemple, un certificat est nommé « router.cisco.com » en fonction du nom d'hôte du routeur « router » et du nom de domaine IP du routeur « cisco.com ».

 Générez la paire de clés RSA pour le routeur, utilisée pour signer et chiffrer les messages de gestion de clés IKE. Vous devez générer la paire de clés pour obtenir un certificat pour le routeur.

```
1720-1(config)#crypto key generate rsa
The name for the keys will be: 1720-1.cisco.com
Choose the size of the key modulus in the range of 360 to 2048 for your
General Purpose Keys. Choosing a key modulus greater than 512 may take a few minutes.
```

How many bits in the modulus [512]: Generating RSA keys ... [OK]

1720-1(config)#

Utilisez la commande **show crypto key mypubkey rsa** pour afficher la paire de clés RSA du routeur.

1720-1**#sh cr key mypubkey rsa** % Key pair was generated at: 19:26:22 PST Jan 10 2002 Key name: 1720-1.cisco.com

```
Usage: General Purpose Key
Key Data:
305C300D 06092A86 4886F70D 01010105 00034B00 30480241 00A085B4 756F8CE
B91F2E52 E2A23F84 7EC95F44 F65AF2EB C1F81608 1CC61FAB 077482F1 FAD12424
44B9F66B 9EC48E1B 1EB5B9D0 E802BAB9 A57048EB B8CD1877 3F020301 0001
% Key pair was generated at: 19:26:24 PST Jan 10 2002
Key name: 1720-1.cisco.com.server
Usage: Encryption Key
Key Data:
307C300D 06092A86 4886F70D 01010105 00036B00 30680261 00C653F7 2AE7E397
0041E273 BFCC0E35 E7AF9874 A73B77E8 B15EF54A CA2417AD AB75BAD9 BA1540F4
3DB849BD B70DF4D8 EBBBE7ED AB93BE4B 5C1E9E6A 560A9C8A 12D7CBE3 060DBE7E
8C1667AE 93993049 DA362602 4E4D9EF8 2F8C4777 30F9F958 7F020301 0001
```

```
1720-1#
```

3. Déclarez le serveur de l'autorité de certification (CA) afin de configurer les paramètres de communication entre le routeur et l'autorité de certification. Si nous utilisons une autorité d'enregistrement, nous spécifions également le mode d'autorité d'enregistrement (RA). Utilisez la commande crl facultatif si vous voulez que les certificats des autres homologues soient acceptés par le routeur même si la liste de révocation de certificats (CRL) appropriée n'est pas accessible au routeur.

```
1720-1(config)# crypto ca identity vpn
1720-1(ca-identity)#enrollment url http://171.69.89.16:80
1720-1(ca-identity)# query url ldap://171.69.89.16
1720-1(ca-identity)# enrollment retry count 20
1720-1(ca-identity)# enrollment retry period 5
1720-1(ca-identity)# enrollment mode ra
1720-1(ca-identity)# enrollment mode ra
```

4. Le routeur doit authentifier l'autorité de certification en obtenant le certificat auto-signé de l'autorité de certification qui contient la clé publique de l'autorité de certification. Comme l'AC signe son propre certificat, la clé publique de l'AC doit être authentifiée manuellement en contactant l'administrateur de l'AC pour comparer l'empreinte du certificat de l'AC.Dans cet exemple, nous authentifions manuellement la clé publique en comparant les deux empreintes digitales après réception du certificat de l'autorité de certification, plutôt que de l'entrer avec une instruction de commande.

```
1720-1(config)#cr ca authenticate vpn
Certificate has the following attributes:
Fingerprint: 1FCDF2C8 2DEDA6AC 4819D4C4 B4CFF2F5
% Do you accept this certificate? [yes/no]: y
1720-1(config)#
```

Utilisez la commande **sh crypto ca cert** pour afficher les certificats CA et RA et vérifier que l'authentification a réussi.

1720-1#**sh cr ca cert** RA Signature Certificate

#### Status: Available

!--- The authentication was successful. Certificate Serial Number: 3B2FD319 Key Usage: Signature Issuer: OU = sjvpn O = cisco C = us Subject: CN = First Officer OU = sjvpn O = cisco C = us CRL Distribution Point: CN = CRL1, OU = sjvpn, O = cisco, C = us Validity Date: start date: 14:03:31 PST Jun 19 2001 end date: 14:33:31 PST Jun 19 2004 Associated Identity: vpn RA KeyEncipher Certificate **Status: Available** !--- The authentication was successful. Certificate Serial Number: 3B2FD318 Key Usage: Encryption Issuer: OU = sjvpn O = cisco C = us Subject: CN = First Officer OU = sjvpn O = cisco C = us CRL Distribution Point: CN = CRL1, OU = sjvpn, O = cisco, C = us Validity Date: start date: 14:03:31 PST Jun 19 2001 end date: 14:33:31 PST Jun 19 2004 Associated Identity: vpn CA Certificate **Status: Available** !--- The authentication was successful. Certificate Serial Number: 3B2FD307 Key Usage: General Purpose Issuer: OU = sjvpn O = cisco C = us Subject: OU = sjvpn O = cisco C = us CRL Distribution Point: CN = CRL1, OU = sjvpn, O = cisco, C = us Validity Date: start date: 14:02:40 PST Jun 19 2001 end date: 14:32:40 PST Jun 19 2021 Associated Identity: vpn

5. Obtenez un certificat signé de l'autorité de certification pour chacune des paires de clés RSA du routeur. Si vous avez généré des clés RSA à usage général, le routeur a une paire de clés RSA et n'a besoin que d'un seul certificat. Si vous avez généré des clés RSA à usage spécial, le routeur a deux paires de clés RSA et a besoin de deux certificats. Vous devez contacter l'administrateur de l'Autorité de certification pour accorder manuellement les certificats de routeur s'il est configuré sur le serveur de l'Autorité de certification. En outre, si le serveur AC est configuré de sorte que vous devez fournir le mot de passe au moment de l'inscription, contactez l'administrateur AC pour obtenir ce mot de passe. Dans cet exemple, le serveur AC a été configuré de sorte que nous n'ayons pas besoin de fournir un mot de passe lors de l'inscription.

```
1720-1(config) #cr ca enroll vpn
% Start certificate enrollment ..
% Create a challenge password. You will need to verbally provide this
  password to the CA Administrator in order to revoke your certificate.
  For security reasons your password will not be saved in the configuration.
  Please make a note of it.
Password:
Re-enter password:
% The subject name in the certificate will be: 1720-1.cisco.com
% Include the router serial number in the subject name? [yes/no]: n
% Include an IP address in the subject name? [yes/no]: n
Request certificate from CA? [yes/no]: y
% Certificate request sent to Certificate Authority
% The certificate request fingerprint will be displayed.
% The 'show crypto ca certificate' command will also show the fingerprint.
                  Fingerprint: A1D6C28B 6575AD08 F0B656D4 7161F76F
1720-1(config)#
```

3d09h: CRYPTO\_PKI: status = 102: certificate request pending

Après avoir exécuté les commandes d'inscription, le routeur communique avec le serveur AC et tente d'obtenir son certificat. Pendant ce temps, si le serveur AC est configuré pour exiger une authentification manuelle des certificats, vous devrez contacter l'administrateur AC.Utilisez la commande **sh crypto ca cert** pour afficher le certificat du routeur et vérifier que l'inscription a réussi.Dans l'exemple suivant, les certificats n'ont pas été approuvés.

```
1720-1#sh crypto ca cert
RA Signature Certificate
 Status: Available
 Certificate Serial Number: 3B2FD319
 Key Usage: Signature
 Issuer:
   OU = sjvpn
    0 = cisco
    C = us
  Subject:
   CN = First Officer
    OU = sjvpn
     0 = cisco
    C = us
 CRL Distribution Point:
    CN = CRL1, OU = sjvpn, O = cisco, C = us
 Validity Date:
    start date: 14:03:31 PST Jun 19 2001
    end date: 14:33:31 PST Jun 19 2004
```

```
Associated Identity: vpn
RA KeyEncipher Certificate
 Status: Available
 Certificate Serial Number: 3B2FD318
 Key Usage: Encryption
 Issuer:
   OU = sjvpn
    0 = cisco
    C = us
  Subject:
   CN = First Officer
    OU = sjvpn
    0 = cisco
     C = us
 CRL Distribution Point:
    CN = CRL1, OU = sjvpn, O = cisco, C = us
 Validity Date:
   start date: 14:03:31 PST Jun 19 2001
    end date: 14:33:31 PST Jun 19 2004
 Associated Identity: vpn
CA Certificate
 Status: Available
 Certificate Serial Number: 3B2FD307
 Key Usage: General Purpose
 Issuer:
   OU = sjvpn
    0 = cisco
    C = us
 Subject:
   OU = sjvpn
    0 = cisco
    C = us
 CRL Distribution Point:
   CN = CRL1, OU = sjvpn, O = cisco, C = us
 Validity Date:
   start date: 14:02:40 PST Jun 19 2001
    end date: 14:32:40 PST Jun 19 2021
 Associated Identity: vpn
Certificate
 Subject Name Contains:
   Name: 1720-1.cisco.com
Status: Pending
!--- The certificate is still pending. Key Usage: General Purpose Fingerprint: A1D6C28B
6575AD08 F0B656D4 7161F76F Associated Identity: vpn
L'exemple de sortie suivant montre que le certificat a été reçu de l'autorité de certification.
3d09h: %CRYPTO-6-CERTRET: Certificate received from Certificate Authority 1720-1#sh crypto
ca cert
Certificate
```

Status: Available

!--- This status indicates that the certificates were successfully received. Certificate Serial Number: 3B2FD652 Key Usage: General Purpose Issuer: OU = sjvpn O = cisco C = us Subject Name Contains: Name: 1720-1.cisco.com CRL Distribution Point: CN = CRL1, OU = sjvpn, O = cisco, C = us Validity Date: start date: 19:06:14 PST Jan 10 2002 end date: 19:36:14 PST Jan 10 2003 Associated Identity: vpn RA Signature Certificate Status: Available Certificate Serial Number: 3B2FD319 Key Usage: Signature Issuer: OU = sjvpn O = cisco C = us Subject: CN = First Officer OU = sjvpn O = cisco C = us CRL Distribution Point: CN = CRL1, OU = sjvpn, O = cisco, C = us Validity Date: start date: 14:03:31 PST Jun 19 2001 end date: 14:33:31 PST Jun 19 2004 Associated Identity: vpn RA KeyEncipher Certificate Status: Available Certificate Serial Number: 3B2FD318 Key Usage: Encryption

```
Issuer: OU = sjvpn O = cisco C = us Subject: CN = First Officer OU = sjvpn O = cisco C = us
CRL Distribution Point: CN = CRL1, OU = sjvpn, O = cisco, C = us Validity Date: start date:
14:03:31 PST Jun 19 2001 end date: 14:33:31 PST Jun 19 2004 Associated Identity: vpn CA
Certificate Status: Available Certificate Serial Number: 3B2FD307 Key Usage: General
Purpose Issuer: OU = sjvpn O = cisco C = us CRL Distribution Point: CN = CRL1, OU = sjvpn,
O = cisco, C = us Validity Date: start date: 14:02:40 PST Jun 19 2001 end date: 14:32:40
PST Jun 19 2021 Associated Identity: vpn
```

6. Vous pouvez demander manuellement l'autorité de certification pour la liste de révocation de certificats. Pour mettre à jour la liste de révocation de certificats sur le routeur, utilisez la commande suivante :

1720-1(config)#**crypto ca crl request vpn** 1720-1(config)#**exit** 

Utilisez la commande show crypto ca cris pour afficher la liste de révocation de certificats.

```
1720-1#sh crypto ca crls
CRL Issuer Name:
    OU = sjvpn, O = cisco, C = us
    LastUpdate: 16:17:34 PST Jan 10 2002
    NextUpdate: 17:17:34 PST Jan 11 2002
    Retrieved from CRL Distribution Point:
    LDAP: CN = CRL1, OU = sjvpn, O = cisco, C = us
```

1720-1#

7. Émettez une commande write mem pour enregistrer la configuration.

```
1720-1# wr m
Building configuration?
[OK]
1720-1#
```

### Obtenir des certificats sur PIX

Pour obtenir les certificats sur un pare-feu PIX, suivez les mêmes étapes que sur le routeur. Cependant, la syntaxe de la commande PIX est différente.

1. Définissez le nom d'hôte et le nom de domaine IP.

```
hostname pix520-1
domain-name vpn.com
```

2. Générez la paire de clés RSA.

pix520-1(config)# ca generate rsa key 512

Utilisez la commande **show ca mypubkey rsa** pour afficher la paire de clés RSA. pix520-1(config) # **sh ca mypubkey rsa** 

```
% Key pair was generated at: 04:54:34 Jan 11 2002
```

Key name: pix520-1.vpn.com Usage: General Purpose Key Key Data: 305c300d 06092a86 4886f70d 01010105 00034b00 30480241 009d95d5 e1147546 1f9ef873 81a36256 4b81388b 188fbcb6 40fc4c56 c1801311 ff450cca e8d715c3 ffb8fa28 d347120f aeba9972 3a88321c a71c1c7f ef29b810 2f020301 0001 pix520-1(config)#

#### 3. Déclarez le serveur AC.

pix520-1(config)# ca identity cisco 171.69.89.16 171.69.89.16
pix520-1(config)# ca configure cisco ra 20 5

#### 4. Authentifiez l'autorité de certification.

pix520-1(config)# ca authenticate cisco

Certificate has the following attributes:

Fingerprint: 1fcdf2c8 2deda6ac 4819d4c4 b4cff2f5
pix520-1(config)#

#### Utilisez la commande show ca cert pour afficher le certificat CA sur le PIX.

pix520-1(config)# sh ca cert

CA Certificate

Status: Available !--- The authentication was successful. Certificate Serial Number: 3b2fd307 Key Usage: General Purpose OU = sjvpn O = cisco C = us CRL Distribution Point: CN = CRL1, OU = sjvpn, O = cisco, C = us Validity Date: start date: 22:02:40 Jun 19 2001 end date: 22:32:40 Jun 19 2021 RA Signature Certificate Status: Available !--- The authentication was successful. Certificate Serial Number: 3b2fd319 Key Usage: Signature CN = First Officer OU = sjvpn O = cisco C = us CRL Distribution Point: CN = CRL1, OU = sjvpn, O = cisco, C = us Validity Date: start date: 22:03:31 Jun 19 2001 end date: 22:33:31 Jun 19 2004 RA KeyEncipher Certificate Status: Available !--- The authentication was successful. Certificate Serial Number: 3b2fd318 Key Usage: Encryption CN = First Officer OU = sjvpn O = cisco C = us CRL Distribution Point: CN = CRL1, OU = sjvpn, O = cisco C = us CRL Distribution Point: CN = CRL1, OU = sjvpn, O = cisco C = us CRL Distribution Point: CN = CRL1, OU = sjvpn, O = cisco, C = us Validity Date: start date: 22:03:31 Jun 19 2001 end date: 22:33:31 Jun 19 2004

#### Demandez l'autorité de certification pour la liste de révocation de certificats.

pix520-1(config)# ca enroll cisco 171.69.89.16
%
% Start certificate enrollment ..
% The subject name in the certificate will be: pix520-1.vpn.com
% Certificate request sent to Certificate Authority
% The certificate request fingerprint will be displayed.
pix520-1(config)# Fingerprint: 6961df68 d3b5e667 8903a66b 969eee64
CRYPTO\_PKI: status = 102: certificate request pending
CRYPTO\_PKI: status = 102: certificate request pending
Le certificat a été accordé par CA!
pix520-1(config)#
pix520-1(config)#
pix520-1(config)#
pix520-1(config)#
pix520-1(config)#

Certificate

Status: Available

!--- The enrollment was successful. Certificate Serial Number: 3b2fd653 Key Usage: General
Purpose Subject Name Name: pix520-1.vpn.com CRL Distribution Point: CN = CRL1, OU = sjvpn,
O = cisco, C = us Validity Date: start date: 04:13:45 Jan 11 2002 end date: 04:43:45 Jan 11
2003 RA Signature Certificate Status: Available !--- The enrollment was successful.
Certificate Serial Number: 3b2fd319 Key Usage: Signature CN = First Officer OU = sjvpn O =
cisco C = us CRL Distribution Point: CN = CRL1, OU = sjvpn, O = cisco, C = us Validity
Date: start date: 22:03:31 Jun 19 2001 end date: 22:33:31 Jun 19 2004 CA Certificate
Status: Available !--- The enrollment was successful. Certificate Serial Number: 3b2fd307
Key Usage: General Purpose OU = sjvpn O = cisco C = us CRL Distribution Point: CN = CRL1,
OU = sjvpn, O = cisco, C = us Validity Date: start date: 22:02:40 Jun 19 2001 end date:
22:32:40 Jun 19 2021 RA KeyEncipher Certificate Status: Available !--- The enrollment was
successful. Certificate Serial Number: 3b2fd318 Key Usage: Encryption CN = First Officer OU
= sjvpn O = cisco C = us CRL Distribution Point: CN = CRL1, OU = sjvpn, O = cisco, C = us
Validity Date: start date: 22:03:31 Jun 19 2001 end date: 22:33:31 Jun 19 2004 pix5201(config)# pix520-1(config)# ca crl request cisco

#### 6. Utilisez la commande **sh ca crl** pour afficher la liste de révocation de certificats.

pix520-1(config)# sh ca crl

CRL: CRL Issuer Name: OU = sjvpn, O = cisco, C = us LastUpdate: 00:17:34 Jan 11 2002

NextUpdate: 01:17:34 Jan 12 2002

pix520-1(config)#

7. Pour enregistrer les certificats sur le PIX, utilisez la commande suivante : pix520-1(config)# ca save all

pix520-1(config)#

## **Vérification**

Cette section présente des informations que vous pouvez utiliser pour vous assurer que votre configuration fonctionne correctement.

Certaines commandes **show** sont prises en charge par l'<u>Output Interpreter Tool</u> (clients enregistrés uniquement), qui vous permet de voir une analyse de la sortie de la commande show.

Les commandes show peuvent être exécutées sur le PIX et le routeur.

- show crypto isakmp sa Affichez toutes les associations de sécurité IKE (SA) actuelles sur un homologue.
- show crypto ipsec sa Affiche les paramètres utilisés par les associations de sécurité IPSec actuelles.
- show crypto engine connections active (Routeur uniquement) Affiche les connexions et informations actuelles concernant les paquets chiffrés et déchiffrés.
- show crypto ca crls (Routeur uniquement) Affiche la liste de révocation de certificats actuelle sur le routeur.
- show crypto ca certificate (Routeur uniquement) Affiche le routeur, le serveur AC et les certificats RA sur le routeur. Il indique également le point de distribution de certificat (CDP).
- show ca certificate (PIX uniquement) Affiche les certificats PIX, CA et RA. Contrairement au routeur, il n'affiche pas le protocole CDP.
- show ca crl (PIX uniquement) Affiche la liste de révocation de certificats sur le PIX.
- show clock Affiche l'heure actuelle sur le routeur/PIX (à partir du mode enable).

### Exemple de résultat des commandes show du routeur

```
1720-1#sh cr isa sa
dst src
                                           conn-id slot
                           state
172.16.172.39 172.16.172.34 QM_IDLE
                                             110 0
1720-1#sh cr map
       Interfaces using crypto map mymap:
Crypto Map "vpn" 10 ipsec-isakmp
       Peer = 172.16.172.34
       Extended IP access list 130
          access-list 130 permit ip 1.1.1.0 0.0.0.255 192.168.4.0 0.0.0.255
       Current peer: 172.16.172.34
       Security association lifetime: 4608000 kilobytes/3600 seconds
       PFS (Y/N): N
       Transform sets={ myset, }
       Interfaces using crypto map vpn:
```

FastEthernet0 Interfaces using crypto map certificate:

#### 1720-1**#sh cr isa policy**

```
Protection suite of priority 10
       encryption algorithm: DES - Data Encryption Standard
(56 bit keys).
       hash algorithm:
                              Message Digest 5
       authentication method: Rivest-Shamir-Adleman Signature
       Diffie-Hellman group: #1 (768 bit)
       lifetime:
                               86400 seconds, no volume limit
Default protection suite
       encryption algorithm: DES - Data Encryption Standard
(56 bit keys).
       hash algorithm:
                               Secure Hash Standard
       authentication method: Rivest-Shamir-Adleman Signature
       Diffie-Hellman group: #1 (768 bit)
       lifetime:
                              86400 seconds, no volume limit
1720-1#
```

1720-1**#sh cr ipsec sa** 

crypto map: vpn

interface: FastEthernet0 Crypto map tag: vpn, local addr. 172.16.172.39 local ident (addr/mask/prot/port): (1.1.1.0/255.255.255.0/0/0)remote ident (addr/mask/prot/port): (192.168.4.0/255.255.255.0/0/0) current\_peer: 172.16.172.34 PERMIT, flags={origin\_is\_acl,} #pkts encaps: 3, #pkts encrypt: 3, #pkts digest 3 #pkts decaps: 3, #pkts decrypt: 3, #pkts verify 3 #pkts compressed: 0, #pkts decompressed: 0 #pkts not compressed: 0, #pkts compr. failed: 0, #pkts decompress failed: 0 #send errors 0, #recv errors 0 local crypto endpt.: 172.16.172.39, remote crypto endpt.: 172.16.172.34 path mtu 1500, media mtu 1500 current outbound spi: 3803A0C1 inbound esp sas: spi: 0xD740971C(3611334428) transform: esp-des esp-md5-hmac , in use settings ={Tunnel, } slot: 0, conn id: 200, flow\_id: 1, crypto map: vpn sa timing: remaining key lifetime (k/sec): (4607999/3150) IV size: 8 bytes replay detection support: Y inbound ah sas: inbound pcp sas: outbound esp sas: spi: 0x3803A0C1(939761857) transform: esp-des esp-md5-hmac , in use settings ={Tunnel, } slot: 0, conn id: 201, flow\_id: 2,

sa timing: remaining key lifetime

outbound ah sas:

outbound pcp sas:

1720-1#

1720-1# sh cr en conn ac

| ID  | Interface     | IP-Address    | State | Algorithm          | Encrypt | Decrypt |
|-----|---------------|---------------|-------|--------------------|---------|---------|
| 110 | FastEthernet0 | 172.16.172.39 | set   | HMAC_MD5+DES_56_CB | 0       | 0       |
| 114 | FastEthernet0 | 172.16.172.39 | alloc | NONE               | 0       | 0       |
| 115 | FastEthernet0 | 172.16.172.39 | alloc | NONE               | 0       | 0       |
| 116 | FastEthernet0 | 172.16.172.39 | alloc | NONE               | 0       | 0       |
| 117 | FastEthernet0 | 172.16.172.39 | alloc | NONE               | 0       | 0       |
| 200 | FastEthernet0 | 172.16.172.39 | set   | HMAC_MD5+DES_56_CB | 0       | 3       |
| 201 | FastEthernet0 | 172.16.172.39 | set   | HMAC_MD5+DES_56_CB | 3       | 0       |

1720-1#**sh clock** 

01:06:41.786 PST Fri Jan 11 2002

#### Exemple de sortie des commandes show PIX

pix520-1# sh cr isa sa Total : 1 Embryonic : 0 dst src state pending created 172.16.172.39 172.16.172.34 QM\_IDLE 0 1 pix520-1# pix520-1# sh cr map Crypto Map: "mymap" interfaces: { outside } Crypto Map "mymap" 5 ipsec-isakmp Peer = 172.16.172.39access-list 130 permit ip 192.168.4.0 255.255.255.0 1.1.1.0 255.255.255.0 (hitcnt=91) Current peer: 172.16.172.39 Security association lifetime: 4608000 kilobytes/28800 seconds PFS (Y/N): N Transform sets={ myset, } pix520-1# sh cr isa policy Protection suite of priority 10 encryption algorithm: DES - Data Encryption Standard ( 56 bit keys). Message Digest 5 hash algorithm: authentication method: Rivest-Shamir-Adleman Signature Diffie-Hellman group: #1 (768 bit) 86400 seconds, no volume limit lifetime: Default protection suite encryption algorithm: DES - Data Encryption Standard (56 bit keys). Secure Hash Standard hash algorithm: authentication method: Rivest-Shamir-Adleman Signature Diffie-Hellman group: #1 (768 bit) 86400 seconds, lifetime:

no volume limit pix520-1# pix520-1# **sh cr ipsec sa** 

```
interface: outside
   Crypto map tag: mymap, local addr. 172.16.172.34
   local ident (addr/mask/prot/port):
   (192.168.4.0/255.255.255.0/0/0)
   remote ident (addr/mask/prot/port):
   (1.1.1.0/255.255.255.0/0/0)
   current_peer: 172.16.172.39
    PERMIT, flags={origin_is_acl,}
    #pkts encaps: 3, #pkts encrypt: 3, #pkts digest 3
    #pkts decaps: 3, #pkts decrypt: 3, #pkts verify 3
    #pkts compressed: 0, #pkts decompressed: 0
    #pkts not compressed: 0, #pkts compr. failed: 0,
#pkts decompress failed: 0
    #send errors 2, #recv errors 0
     local crypto endpt.: 172.16.172.34, remote
 crypto endpt.: 172.16.172.39
    path mtu 1500, ipsec overhead 56, media mtu 1500
     current outbound spi: d740971c
     inbound esp sas:
     spi: 0x3803a0c1(939761857)
        transform: esp-des esp-md5-hmac ,
        in use settings ={Tunnel, }
        slot: 0, conn id: 4, crypto map: mymap
       sa timing: remaining key lifetime
(k/sec): (4607999/2971)
       IV size: 8 bytes
        replay detection support: Y
     inbound ah sas:
     inbound pcp sas:
     outbound esp sas:
     spi: 0xd740971c(3611334428)
       transform: esp-des esp-md5-hmac ,
        in use settings ={Tunnel, }
        slot: 0, conn id: 3, crypto map: mymap
       sa timing: remaining key lifetime
(k/sec): (4607999/2971)
        IV size: 8 bytes
        replay detection support: Y
     outbound ah sas:
     outbound pcp sas:
pix520-1# pix520-1# sh cr en
Crypto Engine Connection Map:
    size = 8, free = 6, used = 2, active = 2
pix520-1#
```

pix520-1# **sh clock** 09:27:54 Jan 11 2002 pix520-1#

## <u>Dépannage</u>

Cette section fournit des informations que vous pouvez utiliser pour dépanner votre configuration.

### Dépannage des commandes

Certaines commandes **show** sont prises en charge par l'<u>Output Interpreter Tool</u> (clients enregistrés uniquement), qui vous permet de voir une analyse de la sortie de la commande show.

**Note :** Avant d'émettre des commandes **debug**, consultez <u>Informations importantes sur les</u> <u>commandes de débogage</u>.

Les débogages suivants doivent être exécutés sur les deux homologues IPSec :

- debug crypto isakmp (Router & PIX) Affiche les erreurs au cours de la phase 1.
- debug crypto ipsec (Router & PIX) Affiche les erreurs au cours de la phase 2.
- debug crypto engine (Routeur uniquement) Affiche les informations du moteur de chiffrement.
- debug crypto pki transactions (Routeur uniquement) Affiche des informations sur les transactions PKI (infrastructure à clé publique) du routeur.
- debug crypto pki messages (Routeur uniquement) Affiche des informations concernant les messages d'entrée/sortie PKI.
- debug crypto ca (PIX uniquement) Affiche des informations sur les transactions PKI et les messages d'entrée/sortie.

La suppression des associations de sécurité doit être effectuée sur les deux homologues. Les commandes PIX sont exécutées en mode enable ; les commandes du routeur sont exécutées en mode non actif.

- clear crypto isakmp sa (PIX) Efface les associations de sécurité de phase 1.
- clear crypto ipsec sa (PIX) Efface les associations de sécurité de phase 2.
- clear crypto isakmp (Router) Efface les associations de sécurité de phase 1.
- clear crypto sa (Router) Efface les associations de sécurité de phase 2.

#### Exemple de débogage de certificat à partir du routeur

Cette section présente les débogages du routeur lors de l'exécution des commandes de débogage PKI suivantes lors de l'obtention de certificats auprès d'un serveur AC. Ces débogages ont été obtenus lors d'une session réussie.

1720-1**#debug cr pki transactions** Crypto PKI Trans debugging is on 1720-1**#debug cr pki messages** Crypto PKI Msg debugging is on Certificate has the following attributes: Fingerprint: 1FCDF2C8 2DEDA6AC 4819D4C4 B4CFF2F5 % Do you accept this certificate? [yes/no]: 08:48:10: CRYPTO\_PKI: Sending CA Certificate Request: GET /cgi-bin/pkiclient.exe?operation=GetCACert&message =vpn HTTP/1.0

08:48:10: CRYPTO\_PKI: can not resolve server name/IP address 08:48:10: CRYPTO\_PKI: Using unresolved IP Address 171.69.89.16 08:48:10: CRYPTO\_PKI: http connection opened 08:48:11: CRYPTO\_PKI: HTTP response header: HTTP/1.1 200 OK Date: Fri, 11 Jan 2002 19:10:53 Pacific Standard Time Server: Entrust/VPNConnector v5.0 Connection: close Content-Type: application/x-x509-ra-ca-certs

Content-Type indicates we have received CA and RA certificates.

08:48:11: CRYPTO\_PKI:CA and RA certs:

 08:48:11:
 30
 82
 08
 EA
 06
 09
 2A
 86
 48
 86
 F7
 0D
 01
 07
 02
 A0

 08:48:11:
 82
 08
 DB
 30
 82
 08
 D7
 02
 01
 01
 31
 00
 30
 0B
 06
 09

 08:48:11:
 2A
 86
 48
 86
 F7
 0D
 01
 07
 01
 A0
 82
 08
 BF
 30
 82
 02

!--- Hex data omitted. 08:48:11: 14 06 03 55 04 03 13 0D 46 69 72 73 74 20 4F 66 08:48:11: 66 69 63 65 72 30 81 9F 30 0D 06 09 2A 86 48 86 08:48:11: 80 01 8F 51 3A 4B 61 74 59 0B 85 AA 9C E3 B3 91 08:48:11: 62 94 06 AA 7C E9 CC 0D 01 59 3E 6B 31 00 08:48:11: 08:48:11: CRYPTO\_PKI: Error: Certificate, private key or CRL was not found while selecting certificate chain 08:48:11: CRYPTO\_PKI: WARNING: A certificate chain could not be constructed while selecting certificate status 08:48:11: CRYPTO\_PKI: Error: Certificate, private key or CRL was not found while selecting certificate chain 08:48:11: CRYPTO\_PKI: WARNING: A certificate chain could not be constructed while selecting certificate status 08:48:11: CRYPTO\_PKI: crypto\_process\_ra\_certs() For:vpn 08:48:11: CRYPTO\_PKI: crypto\_set\_ra\_pubkey() (using global\_auth\_context) 08:48:11: CRYPTO\_PKI: crypto\_set\_ra\_pubkey() (using global\_auth\_context) 08:48:11: CRYPTO\_PKI: transaction GetCACert completed 08:48:11: CRYPTO\_PKI: CA certificate received. 08:48:11: CRYPTO\_PKI: CA certificate received. % Please answer 'yes' or 'no'. % Do you accept this certificate? [yes/no]:

#### У

1720-1(config)#
08:49:08: CRYPTO\_PKI: crypto\_process\_ra\_certs() For:vpn

1720-1(config) #cr ca enroll vpn

୫

% Start certificate enrollment ..

% Create a challenge password. You will need to verbally provide this password to the CA Administrator in order to revoke your certificate. For security reasons your password will not be saved in the configuration. Please make a note of it.

Password: Re-enter password:

% The subject name in the certificate will be: 1720-1.cisco.com % Include the router serial number in the subject name? [yes/no]: n % Include an IP address in the subject name? [yes/no]: n Request certificate from CA? [yes/no]: y % Certificate request sent to Certificate Authority % The certificate request fingerprint will be displayed. % The 'show crypto ca certificate' command will also show % the fingerprint.

1720-1(config)# Fingerprint: CB9730B0 5EAAEBCB CC04C77B 2B7F253D

08:51:09: CRYPTO\_PKI: status:

08:51:10: CRYPTO\_PKI:Write out pkcs#10 content:272

 08:51:10:
 30
 82
 01
 0C
 30
 81
 B7
 02
 01
 00
 30
 21
 31
 1F
 30
 1D

 08:51:10:
 06
 09
 2A
 86
 48
 86
 F7
 0D
 01
 09
 02
 16
 10
 31
 37
 32

!--- Hex data omitted. 08:51:10: 8F 87 32 4A 25 27 2A 9B 17 F1 1F C5 67 1E 2A D2 08:51:10: 08:51:10: CRYPTO\_PKI:Enveloped Data ... 08:51:10: 30 80 06 09 2A 86 48 86 F7 0D 01 07 03 A0 80 30 !--- Hex data omitted. 08:51:10: 2F C8 94 16 FE 2F 1B 00 00 00 00 00 00 00 00 08:51:10: 00 08:51:10: 08:51:10: CRYPTO PKI:Signed Data 1311 bytes 08:51:10: 30 80 06 09 2A 86 48 86 F7 0D 01 07 02 A0 80 30 08:51:10: 80 02 01 01 31 0E 30 0C 06 08 2A 86 48 86 F7 0D !--- Hex data omitted. 08:51:10: D0 56 7D 24 59 9C DE 00 00 00 00 00 00 00 08:51:10: 08:51:10: CRYPTO\_PKI: can not resolve server name/IP address 08:51:10: CRYPTO\_PKI: Using unresolved IP Address 171.69.89.16 08:51:10: CRYPTO\_PKI: http connection opened 08:51:13: CRYPTO\_PKI: received msg of 656 bytes 08:51:13: CRYPTO\_PKI: HTTP response header: HTTP/1.1 200 OK Date: Fri, 11 Jan 2002 19:13:55 Pacific Standard Time Server: Entrust/VPNConnector v5.0 Connection: close Content-Type: application/x-pki-message 08:51:13: CRYPTO\_PKI:Received pki message: 487 types 08:51:13: 30 82 01 E3 06 09 2A 86 48 86 F7 0D 01 07 02 A0 !--- Hex data omitted. 08:51:13: E6 E3 CC 8B 6C 5E 74 9E 6A 0B 7D E1 B7 31 A0 EF 08:51:13: 02 1B C6 F3 C2 B9 86 08:51:13: 08:51:13: CRYPTO\_PKI: signed attr: pki-message-type: 13 01 33 08:51:13: 08:51:13: CRYPTO\_PKI: signed attr: pki-status: 13 01 33 08:51:13: 08:51:13: CRYPTO\_PKI: signed attr: pki-recipient-nonce: 08:51:13: 04 20 32 46 37 30 36 35 37 45 39 44 43 31 36 31 08:51:13: 39 31 34 39 30 32 33 34 46 35 42 44 30 46 41 31 08:51:13: 46 34 08:51:13: 08:51:13: CRYPTO\_PKI: signed attr: pki-transaction-id: 08:51:13: 13 20 35 33 43 46 43 31 35 30 37 36 42 33 35 42 08:51:13: 37 30 42 43 42 39 39 36 44 36 42 46 39 32 38 30 08:51:13: 37 35 08:51:13: 08:51:13: CRYPTO\_PKI: status = 102: certificate request pending 08:51:13: CRYPTO\_PKI:Write out getcert initial content:84 08:51:13: 30 52 30 2D 31 0B 30 09 06 03 55 04 06 13 02 75 08:51:13: 73 31 0E 30 0C 06 03 55 04 0A 13 05 63 69 73 63 08:51:13: 6F 31 0E 30 0C 06 03 55 04 0B 13 05 73 6A 76 70 08:51:13: 6E 30 21 31 1F 30 1D 06 09 2A 86 48 86 F7 0D 01 08:51:13: 09 02 16 10 31 37 32 30 2D 31 2E 63 69 73 63 6F 08:51:13: 2E 63 6F 6D 08:51:13: 08:51:13: CRYPTO\_PKI:Enveloped Data ... 08:51:13: 30 80 06 09 2A 86 48 86 F7 0D 01 07 03 A0 80 30 !--- Hex data omitted. 08:51:13: 08:51:13: CRYPTO\_PKI:Signed Data 1738 bytes 08:51:13: 30 80 06 09 2A 86 48 86 F7 0D 01 07 02 A0 80 30 !--- Hex data omitted. 08:51:14: 59 DA 00 00 00 00 00 00 00 08:51:14: 08:51:14: CRYPTO\_PKI: can not resolve server name/IP address 08:51:14: CRYPTO\_PKI: Using unresolved IP Address 171.69.89.16 08:51:14: CRYPTO\_PKI: http connection opened 08:51:36: CRYPTO\_PKI: received msg of 656 bytes 08:51:36: CRYPTO\_PKI: HTTP response header: HTTP/1.1 200 OK Date: Fri, 11 Jan 2002 19:13:58 Pacific Standard Time Server: Entrust/VPNConnector v5.0 Connection: close Content-Type: application/x-pki-message 08:51:36: CRYPTO\_PKI:Received pki message: 487 types 08:51:36: 30 82 01 E3 06 09 2A 86 48 86 F7 0D 01 07 02 A0 08:51:36: 82 01 D4 30 82 01 D0 02 01 01 31 0E 30 0C 06 08 !--- Hex data omitted. 08:51:36: E6 E3 CC 8B 6C 5E 74 9E 6A 0B 7D E1 B7 31 A0 EF 08:51:36: 02 1B C6 F3 C2 B9 86 08:51:36: 08:51:36: CRYPTO\_PKI: signed attr: pki-message-type: 13 01 33 08:51:36: 08:51:36: CRYPTO\_PKI: signed attr: pki-status: 13 01 33 08:51:36: 08:51:36: CRYPTO\_PKI: signed attr: pki-recipientnonce: 08:51:36: 04 20 32 46 37 30 36 35 37 45 39 44 43 31 36 31 08:51:36: 39 31 34 39 30 32 33 34 46 35 42 44 30 46 41 31 08:51:36: 46 34 08:51:36: 08:51:36: CRYPTO\_PKI: signed attr: pkitransaction-id: 08:51:36: 13 20 35 33 43 46 43 31 35 30 37 36 42 33 35 42 08:51:36: 37 30 42 43 42 39 39 36 44 36 42 46 39 32 38 30 08:51:36: 37 35 08:51:36: 08:51:36: CRYPTO\_PKI: status = 102: certificate request pending 08:51:46: CRYPTO\_PKI: All sockets are closed. 08:51:56: CRYPTO\_PKI: All sockets are closed. 08:52:36: CRYPTO\_PKI: resend GetCertInitial, 1 08:52:36: CRYPTO\_PKI: resend GetCertInitial for session: 0 08:52:36: CRYPTO\_PKI: can not resolve server name/IP address 08:52:36: CRYPTO\_PKI: Using unresolved IP Address 171.69.89.16 08:52:36: CRYPTO\_PKI: http connection opened 08:52:38: CRYPTO\_PKI: received msg of 1647 bytes 08:52:38: CRYPTO\_PKI: HTTP response header: HTTP/1.1 200 OK Date: Fri, 11 Jan 2002 19:15:20 Pacific Standard Time Server: Entrust/VPNConnector v5.0 Connection: close Content-Type: application/xpki-message 08:52:38: CRYPTO\_PKI:Received pki message: 1478 types 08:52:38: 30 82 05 C2 06 09 2A 86 48 86 F7 0D 01 07 02 A0 !--- Hex data omitted. 08:52:38: B4 0D EC 6D 61 9B 08:52:38: 08:52:38: CRYPTO\_PKI: signed attr: pki-message-type: 13 01 33 08:52:38: 08:52:38: CRYPTO\_PKI: signed attr: pki-status: 13 01 30 08:52:38: 08:52:38: CRYPTO\_PKI: signed attr: pki-recipientnonce: 08:52:38: 04 20 32 41 35 44 31 31 42 34 43 39 46 31 34 32 08:52:38: 30 30 38 34 32 43 35 45 38 36 44 44 43 41 45 44 08:52:38: 33 34 08:52:38: 08:52:38: CRYPTO\_PKI: signed attr: pkitransaction-id: 08:52:38: 13 20 35 33 43 46 43 31 35 30 37 36 42 33 35 42 08:52:38: 37 30 42 43 42 39 39 36 44 36 42 46 39 32 38 30 08:52:38: 37 35 08:52:38: 08:52:38: CRYPTO\_PKI: status = 100: certificate is granted !--- Certificate is granted by the CA. 08:52:38: CRYPTO\_PKI:Verified signed data 985 bytes: 08:52:38: 30 82 03 D5 06 09 2A 86 48 86 F7 0D 01 07 03 A0 !--- Hex data omitted. 08:52:38: 39 DE 0A 10 3B D1 17 30 79 83 E0 54 D9 59 47 13 08:52:38: 86 9A E5 5D F8 45 3D 61 63 08:52:38: 08:52:38: CRYPTO\_PKI:Decrypted enveloped content: 08:52:38: 30 82 02 F3 06 09 2A 86 48 86 F7 0D 01 07 02 A0 08:52:38: 82 02 E4 30 82 02 E0 02 01 01 31 00 30 0B 06 09 !--- Hex data omitted. 08:52:39: CE 33 54 B3 4A 62 23 65 6E B1 83 D9 7C 24 87 A5 08:52:39: E8 FF D8 50 6F 31 00 08:52:39: 08:52:39: CRYPTO\_PKI: All enrollment requests completed. 08:52:39: %CRYPTO-6-CERTRET: Certificate received from Certificate Authority 08:52:49: CRYPTO\_PKI: All enrollment requests completed.

#### Exemple de débogage de certificat du PIX

Cette section présente les débogages du PIX lors de l'exécution des commandes de débogage PKI suivantes lors de l'obtention de certificats d'un serveur AC. Ces débogages ont été obtenus lors d'une session réussie.

```
pix520-1(config)#
pix520-1(config)# debug cr ca
pix520-1(config)#
pix520-1(config)# ca configure cisco ra 20 5
pix520-1(config) # ca authenticate cisco
CI thread sleeps!
Crypto CA thread wakes up!
CRYPTO_PKI: http connection opened
Certificate has the following attributes:
Fingerprint: 1fcdf2c8 2deda6ac 4819d4c4 b4cff2f5
PKI: key process suspended and continued
CRYPTO_PKI: WARNING: A certificate chain could not
be constructed while selecting certificate status
CRYPTO_PKI: WARNING: A certificate chain could not
be constructed while selecting certificate status
CRYPTO_PKI: Name: CN = First Officer, OU = sjvpn, O = cisco, C = us
CRYPTO_PKI: Name: CN = First Officer, OU = sjvpn, O = cisco, C = us
CRYPTO_PKI: transaction GetCACert completed
CRYPTO_PKI: Name: CN = First Officer, OU = sjvpn, O = cisco, C = us
CRYPTO_PKI: Name: CN = First Officer, OU = sjvpn, O = cisco, C = us
Crypto CA thread sleeps!
pix520-1(config)# !
pix520-1(config)# sh ca cert
CA
CRYPTO_PKI: Name: OU = sjvpn, O = cisco, C = us
CRYPTO_PKI: Name: CN = CRL1, OU = sjvpn, O = cisco, C = us
CRYPTO_PKI: Name: CN = First Officer, OU = sjvpn, O = cisco, C = us
CRYPTO_PKI: Name: CN = CRL1, OU = sjvpn, O = cisco, C = us
CRYPTO_PKI: Name: CN = First Officer, OU = sjvpn, O = cisco, C = us
CRYPTO_PKI: Name: CN = CRL1, OU = sjvpn, O = cisco, C = us Certificate
  Status: Available
  Certificate Serial Number: 3b2fd307
  Key Usage: General Purpose
   OU = sjvpn
    0 = cisco
     C = us
  CRL Distribution Point:
    CN = CRL1, OU = sjvpn, O = cisco, C = us
  Validity Date:
    start date: 22:02:40 Jun 19 2001
    end date: 22:32:40 Jun 19 2021
```

```
RA Signature Certificate
    Certificate Serial Number: 3b2fd319
  Key Usage: Signature
    CN = First Officer
     OU = sjvpn
     0 = cisco
     C = us
  CRL Distribution Point:
    CN = CRL1, OU = sjvpn, O = cisco, C = us
  Validity Date:
    start date: 22:03:31 Jun 19 2001
    end date: 22:33:31 Jun 19 2004
RA KeyEncipher Certificate
  Status: Available
  Certificate Serial Number: 3b2fd318
  Key Usage: Encryption
    CN = First Officer
     OU = sjvpn
     0 = cisco
     C = us
  CRL Distribution Point:
    CN = CRL1, OU = sjvpn, O = cisco, C = us
  Validity Date:
    start date: 22:03:31 Jun 19 2001
    end date: 22:33:31 Jun 19 2004
pix520-1(config)#
Status: Available
pix520-1(config)# ca enroll cisco 171.69.89.16
CI thread sleeps!
% Crypto CA thread wakes up!
% Start certificate enrollment ..
% The subject name in the certificate will be: pix520-1.vpn.com
% Certificate request sent to Certificate Authority
% The certificate request fingerprint will be displayed.
                      Fingerprint: bc923bc0 ee66b336 08a513b1 a226c5c8
pix520-1(config)#
CRYPTO_PKI: transaction PKCSReq completed
CRYPTO_PKI: status:
Crypto CA thread sleeps!
PKI: key process suspended and continued
CRYPTO_PKI: http connection opened
CRYPTO_PKI: received msg of 656 bytes
CRYPTO_PKI: WARNING: Certificate, private key or CRL was
not found while selecting CRL
CRYPTO_PKI: signed attr: pki-message-type:
```

13 01 33

CRYPTO\_PKI: signed attr: pki-status: 13 01 33 CRYPTO\_PKI: signed attr: pki-recipient-nonce: 04 20 30 36 38 33 34 44 35 46 30 44 31 37 42 39 42 30 30 44 37 37 42 33 44 37 39 42 45 43 43 43 41 41 CRYPTO\_PKI: signed attr: pki-transaction-id: 13 20 64 38 32 36 37 37 34 33 31 39 62 65 65 31 62 65 34 36 65 33 63 32 38 37 66 61 65 31 31 36 64 32 CRYPTO\_PKI: status = 102: certificate request pending CRYPTO\_PKI: All sockets are closed. CRYPTO\_PKI: All sockets are closed. CRYPTO\_PKI: resend GetCertInitial for session: 0 CRYPTO\_PKI: http connection opened !--- The certificate has been granted by CA! CRYPTO\_PKI: received msg of 1720 bytes CRYPTO\_PKI: WARNING: Certificate, private key or CRL was not found while selecting CRL PKI: key process suspended and continued CRYPTO\_PKI: signed attr: pki-message-type: 13 01 33 CRYPTO\_PKI: signed attr: pki-status: 13 01 30 CRYPTO\_PKI: signed attr: pki-recipient-nonce: 04 20 34 42 41 36 31 31 31 42 42 35 42 38 42 43 44 31 36 31 34 30 34 44 45 34 45 33 33 41 34 41 46 36 CRYPTO PKI: signed attr: pki-transaction-id: 13 20 64 38 32 36 37 37 34 33 31 39 62 65 65 31 62 65 34 36 65 33 63 32 38 37 66 61 65 31 31 36 64 32 CRYPTO\_PKI: status = 100: certificate is granted CRYPTO\_PKI: WARNING: Certificate, private key or CRL was not found while selecting CRL CRYPTO\_PKI: All enrollment requests completed. CRYPTO\_PKI: All enrollment requests completed. CRYPTO\_PKI: WARNING: Certificate, private key or CRL was not found while selecting CRL

#### Exemple de débogage IPSec à partir du routeur

Cette section présente les débogages IPSec sur le routeur pendant que les deux homologues IPSec négocient le tunnel IPSec.

```
1720-1#debug crypto ipsec
1720-1#debug crypto isakmp
1720-1#debug crypto engine
1720-1#sh debug
Cryptographic Subsystem:
  Crypto ISAKMP debugging is on
  Crypto Engine debugging is on
  Crypto IPSEC debugging is on
1720-1#
3d11h: ISAKMP (0:0): received packet from 172.16.172.34 (N) NEW SA
3d11h: ISAKMP: local port 500, remote port 500
3d11h: ISAKMP (0:110): processing SA payload. message ID = 0
3d11h: ISAKMP (0:110): Checking ISAKMP transform 1 against
priority 10 policy
3d11h: ISAKMP:
                    encryption DES-CBC
3d11h: ISAKMP:
                  hash MD5
3d11h: ISAKMP:
                  default group 1
3d11h: TSAKMP:
                   auth RSA sig
!--- IKE phase one is accepting certificates as the authentication method. 3d11h: ISAKMP
(0:110): atts are acceptable. Next payload is 3 3d11h: CryptoEngine0: generate alg parameter
3d11h: CryptoEngine0: CRYPTO_ISA_DH_CREATE(hw)(ipsec) 3d11h: CRYPTO_ENGINE: Dh phase 1 status: 0
3d11h: ISAKMP (0:110): SA is doing RSA signature authentication using id type ID_FQDN 3d11h:
ISAKMP (0:110): sending packet to 172.16.172.34 (R) MM_SA_SETUP 3d11h: ISAKMP (0:110): received
packet from 172.16.172.34 (R) MM_SA_SETUP 3d11h: ISAKMP (0:110): processing KE payload. message
ID = 0 3d11h: CryptoEngine0: generate alg parameter 3d11h: CryptoEngine0:
CRYPTO_ISA_DH_SHARE_SECRET(hw)(ipsec) 3d11h: ISAKMP (0:110): processing NONCE payload. message
ID = 0 3d11h: CryptoEngine0: calculate pkey hmac for conn id 110 3d11h: CryptoEngine0:
CRYPTO_ISA_IKE_HMAC(hw)(ipsec) 3d11h: CryptoEngine0: create ISAKMP SKEYID for conn id 110 3d11h:
CryptoEngine0: CRYPTO_ISA_SA_CREATE(hw)(ipsec) 3d11h: ISAKMP (0:110): SKEYID state generated
3d11h: ISAKMP (0:110): processing CERT_REQ payload. message ID = 0 3d11h: ISAKMP (0:110): peer
wants a CT_X509_SIGNATURE cert 3d11h: ISAKMP (0:110): peer want cert issued by OU = sjvpn, O =
cisco, C = us 3d11h: ISAKMP (0:110): processing vendor id payload 3d11h: ISAKMP (0:110):
```

processing vendor id payload 3d11h: ISAKMP (0:110): processing vendor id payload 3d11h: ISAKMP (0:110): speaking to another IOS box! 3d11h: ISAKMP (0:110): sending packet to 172.16.172.34 (R) MM\_KEY\_EXCH 3d11h: ISAKMP (0:110): received packet from 172.16.172.34 (R) MM\_KEY\_EXCH 3d11h: CryptoEngine0: CRYPTO\_ISA\_IKE\_DECRYPT(hw)(ipsec) 3d11h: ISAKMP (0:110): processing ID payload. message ID = 0 3d11h: ISAKMP (0:110): processing CERT payload. message ID = 0 3d11h: ISAKMP (0:110): processing a CT\_X509\_SIGNATURE cert 3d11h: ISAKMP (0:110): processing SIG payload. message ID = 0 3d11h: ISAKMP (110): sa->peer.name = , sa->peer\_id.id.id\_fqdn.fqdn = pix520-1.vpn.com 3d11h: Crypto engine 0: RSA decrypt with public key 3d11h: CryptoEngine0: CRYPTO\_RSA\_PUB\_DECRYPT 3d11h: CryptoEngine0: generate hmac context for conn id 110 3d11h: CryptoEngine0: CRYPTO\_ISA\_IKE\_HMAC(hw)(ipsec) 3d11h: ISAKMP (0:110): SA has been authenticated with 172.16.172.34 3d11h: ISAKMP (110): ID payload next-payload : 6 type : 2 protocol : 17 port : 500 length : 20 3d11h: ISAKMP (110): Total payload length: 24 3d11h: CryptoEngine0: generate hmac context for conn id 110 3d11h: CryptoEngine0: CRYPTO\_ISA\_IKE\_HMAC(hw)(ipsec) 3d11h: Crypto engine 0: RSA encrypt with private key 3d11h: CryptoEngine0: CRYPTO\_RSA\_PRIV\_ENCRYPT 3d11h: CRYPTO\_ENGINE: key process suspended and continued 3d11h: CryptoEngine0: clear dh number for conn id 1 3d11h: CryptoEngine0: CRYPTO\_ISA\_DH\_DELETE(hw)(ipsec) 3d11h: CryptoEngine0: CRYPTO\_ISA\_IKE\_ENCRYPT(hw)(ipsec) 3d11h: ISAKMP (0:110): sending packet to 172.16.172.34 (R) QM\_IDLE 3d11h: ISAKMP (0:110): received packet from 172.16.172.34 (R) QM\_IDLE 3d11h: CryptoEngine0: CRYPTO\_ISA\_IKE\_DECRYPT(hw)(ipsec) 3d11h: CryptoEngine0: generate hmac context for conn id 110 3d11h: CryptoEngine0: CRYPTO\_ISA\_IKE\_HMAC(hw)(ipsec) 3d11h: ISAKMP (0:110): processing HASH payload. message ID = -140325145 3d11h: ISAKMP (0:110): processing SA payload. message ID = -140325145 3d11h: ISAKMP (0:110): Checking IPSec proposal 1 3d11h: ISAKMP: transform 1, ESP\_DES 3d11h: ISAKMP: attributes in transform: 3d11h: ISAKMP: encaps is 1 3d11h: ISAKMP: SA life type in seconds 3d11h: ISAKMP: SA life duration (basic) of 28800 3d11h: ISAKMP: SA life type in kilobytes 3d11h: ISAKMP: SA life duration (VPI) of 0x0 0x46 0x50 0x0 3d11h: ISAKMP: authenticator is HMAC-MD5 3d11h: validate proposal 0 3d11h: ISAKMP (0:110): atts are acceptable. 3d11h: IPSEC(validate\_proposal\_request): proposal part #1, (key eng. msg.) INBOUND local= 172.16.172.39, remote= 172.16.172.34, local\_proxy= 1.1.1.0/255.255.255.0/0/0 (type=4), remote\_proxy= 192.168.4.0/255.255.255.0/0/0 (type=4), protocol= ESP, transform= esp-des esp-md5hmac , lifedur= 0s and 0kb, spi= 0x0(0), conn\_id= 0, keysize= 0, flags= 0x4 3d11h: validate proposal request 0 3d11h: ISAKMP (0:110): processing NONCE payload. message ID = -140325145 3d11h: ISAKMP (0:110): processing ID payload. message ID = -140325145 3d11h: ISAKMP (0:110): processing ID payload. message ID = -140325145 3dl1h: ISAKMP (0:110): asking for 1 spis from ipsec 3d11h: IPSEC(key\_engine): got a queue event... 3d11h: IPSEC(spi\_response): getting spi 3611334428 for SA from 172.16.172.39 to 172.16.172.34 for prot 3 3d11h: ISAKMP: received ke message (2/1) 3d11h: CryptoEngine0: generate hmac context for conn id 110 3d11h: CryptoEngine0: CRYPTO\_ISA\_IKE\_HMAC(hw)(ipsec) 3d11h: CryptoEngine0: CRYPTO\_ISA\_IKE\_ENCRYPT(hw)(ipsec) 3d11h: ISAKMP (0:110): sending packet to 172.16.172.34 (R) QM\_IDLE 3d11h: ISAKMP (0:110): received packet from 172.16.172.34 (R) QM\_IDLE 3d11h: CryptoEngine0: CRYPTO\_ISA\_IKE\_DECRYPT(hw) (ipsec) 3d11h: CryptoEngine0: generate hmac context for conn id 110 3d11h: CryptoEngine0: CRYPTO\_ISA\_IKE\_HMAC(hw)(ipsec) 3d11h: ipsec allocate flow 0 3d11h: ipsec allocate flow 0 3d11h: CryptoEngine0: CRYPTO\_ISA\_IPSEC\_KEY\_CREATE(hw)(ipsec) 3d11h: CryptoEngine0: CRYPTO\_ISA\_IPSEC\_KEY\_CREATE(hw)(ipsec) 3d11h: ISAKMP (0:110): Creating IPSec SAs 3d11h: inbound SA from 172.16.172.34 to 172.16.172.39 (proxy 192.168.4.0 to 1.1.1.0) 3d11h: has spi 0xD740971C and conn\_id 200 and flags 4 3d11h: lifetime of 28800 seconds 3d11h: lifetime of 4608000 kilobytes 3d11h: outbound SA from 172.16.172.39 to 172.16.172.34 (proxy 1.1.1.0 to 192.168.4.0 ) 3d11h: has spi 939761857 and conn\_id 201 and flags C 3d11h: lifetime of 28800 seconds 3d11h: lifetime of 4608000 kilobytes 3d11h: ISAKMP (0:110): deleting node -140325145 error FALSE reason "quick mode done (await()" 3d11h: IPSEC(key\_engine): got a queue event... 3d11h: IPSEC(initialize\_sas): , (key eng. msg.) INBOUND local= 172.16.172.39, remote= 172.16.172.34, local\_proxy= 1.1.1.0/255.255.255.0/0/0 (type=4), remote\_proxy= 192.168.4.0/255.255.255.0/0/0 (type=4), protocol= ESP, transform= esp-des esp-md5-hmac , lifedur= 28800s and 4608000kb, spi= 0xD740971C(3611334428), conn\_id= 200, keysize= 0, flags= 0x4 3d11h: IPSEC(initialize\_sas): , (key eng. msg.) OUTBOUND local= 172.16.172.39, remote= 172.16.172.34, local\_proxy= 1.1.1.0/255.255.255.0/0/0 (type=4), remote\_proxy= 192.168.4.0/255.255.255.0/0/0 (type=4), protocol= ESP, transform= esp-des esp-md5-hmac , lifedur= 28800s and 4608000kb, spi= 0x3803A0C1(939761857), conn\_id= 201, keysize= 0, flags= 0xC 3d11h: IPSEC(create\_sa): sa created, (sa) sa\_dest= 172.16.172.39, sa\_prot= 50, sa\_spi= 0xD740971C(3611334428), sa\_trans= esp-des espmd5-hmac , sa\_conn\_id= 200 3d11h: IPSEC(create\_sa): sa created, (sa) sa\_dest= 172.16.172.34, sa\_prot= 50, sa\_spi= 0x3803A0C1(939761857), sa\_trans= esp-des esp-md5-hmac , sa\_conn\_id= 201 3d11h: ISAKMP (0:108): purging SA., sa=811A823C, delme=811A823C 3d11h: CryptoEngine0: delete connection 108 3d11h: CryptoEngine0: CRYPTO\_ISA\_SA\_DELETE(hw)(ipsec) 3d11h: ISAKMP (0:107): purging SA., sa=811FE440, delme=811FE440 3dl1h: CryptoEngine0: delete connection 107 3dl1h: CryptoEngine0: CRYPTO\_ISA\_SA\_DELETE(hw)(ipsec) 1720-1#

## Exemples de débogages IPSec du PIX

Cette section présente les débogages IPSec sur le PIX pendant que les deux homologues IPSec négocient le tunnel IPSec.

| pix520-                                                                                                    | 1# debug  | crypto ipsec                             |  |  |  |  |
|----------------------------------------------------------------------------------------------------|-----------|------------------------------------------|--|--|--|--|
| $p_{1x520}$                                                                                                | 1# ch del |                                          |  |  |  |  |
| debug c                                                                                                    | runto inc | xec 1                                    |  |  |  |  |
| debug c                                                                                                    | rypto ipa | skenn 1                                  |  |  |  |  |
| debug fovor status                                                                                         |           |                                          |  |  |  |  |
| acoug 1                                                                                                    | tx        | Off                                      |  |  |  |  |
|                                                                                                    | rx        | Off                                      |  |  |  |  |
|                                                                                                    | open      | Off                                      |  |  |  |  |
|                                                                                                    | cable     | Off                                      |  |  |  |  |
|                                                                                                    | txdmp     | Off                                      |  |  |  |  |
|                                                                                                    | rxdmp     | Off                                      |  |  |  |  |
|                                                                                                    | ifc       | Off                                      |  |  |  |  |
|                                                                                                    | rxip      | Off                                      |  |  |  |  |
|                                                                                                    | txip      | Off                                      |  |  |  |  |
|                                                                                                    | get       | Off                                      |  |  |  |  |
|                                                                                                    | put       | Off                                      |  |  |  |  |
|                                                                                                    | verify    | Off                                      |  |  |  |  |
|                                                                                                    | switch    | Off                                      |  |  |  |  |
|                                                                                                    | fail      | Off                                      |  |  |  |  |
|                                                                                                    | fmsg      | Off                                      |  |  |  |  |
| ISAKMP                                                                                                    | (0): begi | nning Main Mode exchange                 |  |  |  |  |
| crypto_isakmp_process_block: src 172.16.172.39,<br>dest 172.16.172.34                                      |           |                                          |  |  |  |  |
| OAK_MM                                                                                                    | exchange  |                                          |  |  |  |  |
| ISAKMP                                                                                                    | (0): proc | cessing SA payload. message ID = 0       |  |  |  |  |
| ISAKMP                                                                                                    | (0): Chec | cking ISAKMP transform 1 against         |  |  |  |  |
| priority 10 policy                                                                                         |           |                                          |  |  |  |  |
| ISAKMP: encryption DES-CBC                                                                                 |           |                                          |  |  |  |  |
| ISAKMP: hash MD5                                                                                           |           |                                          |  |  |  |  |
| ISAKMP:                                                                                                    | def       | ault group 1                             |  |  |  |  |
| ISAKMP:                                                                                                    | aut       | ch RSA sig                               |  |  |  |  |
| ISAKMP (0): atts are acceptable. Next payload is 0<br>ISAKMP (0): SA is doing RSA signature authentication |           |                                          |  |  |  |  |
| using i                                                                                                    | d type II | D_FQDN                                   |  |  |  |  |
| return                                                                                                    | status is | S IKMP_NO_ERROR                          |  |  |  |  |
| crypto_isakmp_process_block: src 172.16.172.39,                                                            |           |                                          |  |  |  |  |
| dest 172.16.172.34                                                                                         |           |                                          |  |  |  |  |
| OAK_MM                                                                                                    | exchange  |                                          |  |  |  |  |
| ISAKMP                                                                                                    | (0): proc | cessing KE payload. message ID = 0       |  |  |  |  |
| ISAKMP                                                                                                    | (0): proc | cessing NONCE payload. message ID = $0$  |  |  |  |  |
| ISAKMP                                                                                                    | (0): prod | cessing CERT_REQ payload. message ID = 0 |  |  |  |  |
| ISAKMP                                                                                                    | (0): peer | wants a CT_X509_SIGNATURE cert           |  |  |  |  |
| ISAKMP                                                                                                    | (0): prod | cessing vendor id payload                |  |  |  |  |
| ISAKMP                                                                                                    | (0): spea | aking to another IOS box!                |  |  |  |  |
| ISAKMP                                                                                                    | (0): ID r | pavload                                  |  |  |  |  |
|                                                                                                    | next-pay  | vload : 6                                |  |  |  |  |
|                                                                                                    | type      | : 2                                      |  |  |  |  |
|                                                                                                    | protocol  | : 17                                     |  |  |  |  |
|                                                                                                    | T. 110001 |                                          |  |  |  |  |

port : 500 : 20 length ISAKMP (0): Total payload length: 24 return status is IKMP\_NO\_ERROR crypto\_isakmp\_process\_block: src 172.16.172.39, dest 172.16.172.34 OAK\_MM exchange ISAKMP (0): processing ID payload. message ID = 0 ISAKMP (0): processing CERT payload. message ID = 0 ISAKMP (0): processing a CT\_X509\_SIGNATURE cert ISAKMP (0): processing SIG payload. message ID = 0 ISAKMP (0): sa->peer.name = , sa->peer\_id.id.id\_fqdn.fqdn = 1720-1.cisco.com ISAKMP (0): SA has been authenticated ISAKMP (0): beginning Quick Mode exchange, M-ID of -140325145:f7a2cee7IPSEC(key\_engine): got a queue event... IPSEC(spi\_response): getting spi 0x3803a0c1(939761857) for SA from 172.16.172.39 to 172.16.172.34 for prot 3 return status is IKMP\_NO\_ERROR crypto\_isakmp\_process\_block: src 172.16.172.39, dest 172.16.172.34 OAK\_QM exchange oakley\_process\_quick\_mode: OAK\_OM\_IDLE ISAKMP (0): processing SA payload. message ID = 4154642151ISAKMP : Checking IPSec proposal 1 ISAKMP: transform 1, ESP\_DES ISAKMP: attributes in transform: ISAKMP: encaps is 1 ISAKMP: SA life type in seconds SA life duration (basic) of 28800 ISAKMP: SA life type in kilobytes ISAKMP: ISAKMP: SA life duration (VPI) of 0x0 0x46 0x50 0x0 ISAKMP: authenticator is HMAC-MD5 ISAKMP (0): atts are acceptable. IPSEC(validate\_proposal\_request): proposal part #1, (key eng. msg.) dest= 172.16.172.39, src= 172.16.172.34, dest\_proxy= 1.1.1.0/255.255.255.0/0/0 (type=4), src\_proxy= 192.168.4.0/255.255.255.0/0/0 (type=4), protocol= ESP, transform= esp-des esp-md5-hmac , lifedur= 0s and 0kb, spi= 0x0(0), conn\_id= 0, keysize= 0, flags= 0x4 ISAKMP (0): processing NONCE payload. message ID = 4154642151ISAKMP (0): processing ID payload. message ID = 4154642151ISAKMP (0): processing ID payload. message ID = 4154642151ISAKMP (0): processing NOTIFY payload 24576 protocol 3 spi 3611334428, message ID = 4154642151ISAKMP (0): processing responder lifetime ISAKMP (0): responder lifetime of 3600s ISAKMP (0): Creating IPSec SAs inbound SA from 172.16.172.39 to

```
172.16.172.34 (proxy 1.1.1.0 to 192.168.4.0)
       has spi 939761857 and conn_id 4 and flags 4
        lifetime of 3600 seconds
        lifetime of 4608000 kilobytes
       outbound SA from 172.16.172.34 to
172.16.172.39 (proxy 192.168.4.0 to 1.1.1.0)
       has spi 3611334428 and conn_id 3 and flags 4
        lifetime of 3600 seconds
        lifetime of 4608000 kilobytes
IPSEC(key_engine): got a queue event...
IPSEC(initialize_sas): ,
  (key eng. msg.) dest= 172.16.172.34, src= 172.16.172.39,
   dest_proxy= 192.168.4.0/255.255.255.0/0/0 (type=4),
   src_proxy= 1.1.1.0/255.255.255.0/0/0 (type=4),
   protocol= ESP, transform= esp-des esp-md5-hmac
   lifedur= 3600s and 4608000kb,
   spi= 0x3803a0c1(939761857), conn_id= 4, keysize= 0,
flags = 0x4
IPSEC(initialize_sas): ,
  (key eng. msg.) src= 172.16.172.34, dest= 172.16.172.39,
    src_proxy= 192.168.4.0/255.255.255.0/0/0 (type=4),
   dest_proxy= 1.1.1.0/255.255.255.0/0/0 (type=4),
   protocol= ESP, transform= esp-des esp-md5-hmac ,
   lifedur= 3600s and 4608000kb,
    spi= 0xd740971c(3611334428), conn_id= 3, keysize= 0,
flags = 0x4
return status is IKMP_NO_ERROR
pix520-1(config)#
Problèmes potentiels
```

Cette section traite des symptômes, des causes et des résolutions des erreurs courantes qui sont commises lors de l'obtention de certificats sur le routeur et le PIX.

Non-correspondance d'identité ISAKMP

Le routeur et le PIX attribuent un nom de domaine complet aux clés et aux certificats utilisés par IPSec. Pendant la négociation IKE ou de phase 1, le routeur/IOS vérifie le nom de domaine complet (FQDN) dans le certificat. Par conséquent, nous devons utiliser l'identité ISAKMP comme nom d'hôte, au lieu de l'adresse sur le PIX et le routeur. Dans l'exemple suivant, le routeur/IOS vérifie le nom de domaine complet (FQDN) dans le certificat.

ISAKMP (0): SA is doing RSA signature authentication using id type ID\_FQDN return status is IKMP\_NO\_ERROR crypto\_isakmp\_process\_block: src 172.16.172.39, d est 172.16.172.34 Débogues du routeur :

```
3d15h: CryptoEngine0: CRYPTO_ISA_DH_CREATE(hw)(ipsec)
3d15h: CRYPTO_ENGINE: Dh phase 1 status: 0
3d15h: ISAKMP (152): My ID configured as IPv4 Addr,
    but Addr not in Cert!
3d15h: ISAKMP (152): Using FQDN as My ID
3d15h: ISAKMP (0:152): SA is doing RSA signature
    authentication using id type ID _FQDN
3d15h: ISAKMP (0:152): sending packet to 172.16.172.34 (R)
```

```
MM_SA_SETUP
3d15h: ISAKMP (0:152): received packet from 172.16.172.34 (R)
   MM_SA_SETUP
3d15h: ISAKMP (0:162): processing a CT_X509_SIGNATURE cert
3d15h: %CRYPTO-6-IKMP_NO_ID_CERT_ADDR_MATCH: ID of
    172.16.172.34
                  (type 1) an
    certificate addr with 172.16.172.34
3d15h: ISAKMP (0:162): processing SIG payload.
   message ID = 0
3d15h: Crypto engine 0: RSA decrypt with public key
Débogues PIX :
ISAKMP (0): beginning Main Mode exchange
crypto_isakmp_process_block: src 172.16.172.39, dest 172.16.172.34
OAK MM exchange
ISAKMP (0): processing SA payload. message ID = 0
ISAKMP (0): Checking ISAKMP transform 1 against priority 10 policy
           encryption DES-CBC
TSAKMP:
           hash MD5
ISAKMP:
           default group 1
ISAKMP:
ISAKMP:
           auth RSA sig
ISAKMP (0): atts are acceptable. Next payload is 0
ISAKMP (0): SA is doing RSA signature authentication using id type ID_IPV4_ADDR
return status is IKMP_NO_ERROR
crypto_isakmp_process_block: src 172.16.172.39, dest 172.16.172.34
OAK_MM exchange
ISAKMP (0): processing KE payload. message ID = 0
ISAKMP (0): processing NONCE payload. message ID = 0
ISAKMP (0): processing vendor id payload
ISAKMP (0): speaking to another IOS box!
ISAKMP (0): ID payload
       next-payload : 9
       type
                 : 1
       protocol
                   : 17
       port
                   : 500
                    : 8
       length
ISAKMP (0): Total payload length: 12
return status is IKMP_NO_ERROR
crypto_isakmp_process_block: src 172.16.172.39, dest 172.16.172.34
OAK_MM exchange
ISAKMP (0): processing ID payload. message ID = 0
ISAKMP (0): processing CERT payload. message ID = 0
ISAKMP (0): processing a CT_X509_SIGNATURE cert
return status is IKMP_ERR_RETRANS
```

#### Incompatibilité de date et d'heure

Les certificats du PIX et du routeur sont valides pendant un certain intervalle de temps, comme illustré dans l'exemple suivant.

```
Certificate Serial Number: 3b2fd653
Key Usage: General Purpose
Subject Name
Name: pix520-1.vpn.com
CRL Distribution Point:
CN = CRL1, OU = sjvpn, O = cisco, C = us
Validity Date:
```

!--- The certificates are valid between the start and end date. start date: 04:13:45 Jan 11 2002
end date: 04:43:45 Jan 11 2003

La sortie de la commande **show** suivante illustre également l'intervalle de temps.

```
1720-1#sh crypto ca crls
CRL Issuer Name:
    OU = sjvpn, 0 = cisco, C = us
    LastUpdate: 16:17:34 PST Jan 10 2002
    NextUpdate: 17:17:34 PST Jan 11 2002
    Retrieved from CRL Distribution Point:
    LDAP: CN = CRL1, OU = sjvpn, 0 = cisco, C = us
```

Si la date et l'heure de l'horloge sur le routeur ou le PIX ne se situent pas entre les dates de début et de fin sur les certificats et la prochaine/dernière mise à jour de la liste de révocation de certificats, vous obtiendrez l'erreur suivante lors de la négociation de phase 1 :

Débogage du routeur :

CRYPTO\_PKI: New CRL Not Yet Valid (router time not synched to CA?) CRL published: 16:17:34 PST Jan 10 2002 Router time: 16:07:02 PST Feb 28 1993acket to 172.16.172.34 (R) MM\_KEY\_EXCH 00:07:01: ISAKMP (0:10): received packet from 172.16.172.34 (R) MM\_KEY\_EXCH

Dans cet exemple, l'heure du routeur a été définie sur 16:07:02 février 28 1993, qui ne tombe pas entre les heures valides requises par l'autorité de certification. Pour résoudre le problème, définissez l'heure appropriée sur le routeur.

1720-1#clock set 01:05:01 january 11 2002 1720-1#sh clock 01:05:04.903 PST Fri Jan 11 2002 1720-1#

#### Port HTTP/TCP 80 bloqué

Le routeur et le PIX utilisent le port TCP 80 lors de l'authentification et de l'inscription au serveur AC. Si vous rencontrez des problèmes d'inscription ou d'authentification, vérifiez que le port 80 HTTP/TCP n'est pas bloqué entre le routeur/PIX et le serveur AC.

#### PIX/Router n'a pas de liste de révocation de certificats

Puisque nous n'avons pas spécifié la commande **crl facultative** sur le PIX/routeur, ces deux périphériques vérifieront la liste de révocation de certificats lors de la négociation de phase 1. Si la liste de révocation de certificats n'est pas présente, les erreurs suivantes s'affichent.

Débogage PIX :

ISAKMP (0): processing CERT payload. message ID = 0 ISAKMP (0): processing a CT\_X509\_SIGNATURE cert CRYPTO\_PKI: status = 0: poll CRL CI thread sleeps! Crypto CA thread wakes up! CRYPTO\_PKI: Name: CN = CRL1, OU = sjvpn, 0 = cisco, C = usCRYPTO\_PKI: ldap\_bind() succeeded. Fail to verify and insert CRL CRYPTO\_PKI: the current router time: 02:58:08 Jan 12 2002 CRYPTO PKI: the last CRL update time: 00:17:34 Jan 11 2002 CRYPTO\_PKI: the next CRL update time: 01:17:34 Jan 12 2002 CRYPTO\_PKI: server timer behind router: nextUpdate: 3c3f8eae, now: 3c3fa640 CRYPTO\_PKI: status = 275: failed to insert CRL CRYPTO\_PKI: transaction GetCRL completed CRYPTO\_PKI: blocking callback received status: 105 Crypto CA thread sleeps! CI thread wakes up! ISAKMP (0): Unknown error in cert validation, 65535 return status is IKMP\_ERR\_RETRANS

Pour résoudre ce problème, obtenez les certificats du serveur AC en émettant une commande **ca crl request** *ca nickname* ; nous avons utilisé **cr ca crl requête Cisco**.

### Supprimer les certificats et les paires de clés RSA

Vous devrez peut-être supprimer des certificats numériques ou des paires de clés RSA du routeur ou du PIX.

Supprimer les certificats de routeur et les paires de clés RSA

Commandes :

- no crypto ca identity ca nickname Supprimez les certificats du routeur.
- crypto key zeroize rsa Supprime la paire de clés RSA.

Pour supprimer les certificats, suivez l'exemple ci-dessous :

1720-1#conf t Enter configuration commands, one per line. End with CNTL/Z. 1720-1(config)#no crypto ca identity vpn % Removing an identity will destroy all certificates received from the related Certificate Authority.

Are you sure you want to do this? [yes/no]: y % Be sure to ask the CA administrator to revoke your certificates. No enrollment sessions are currently active.

1720-1 (config) # 1720-1#sh cr ca cert 1720-1# !--- The certificates are no longer available. Pour supprimer la paire de clés PSA sur la routour, suivez l'exemple

Pour supprimer la paire de clés RSA sur le routeur, suivez l'exemple ci-dessous :

1720-1(config)#crypto key zeroize rsa
% Keys to be removed are named 1720-1.cisco.com.
Do you really want to remove these keys? [yes/no]: y
1720-1(config)#.

1720-1#sh crypto key mypubkey rsa 1720-1# !-- The RSA key pairs are no longer available.

Supprimer les certificats PIX et les paires de clés RSA

Commandes :

- no ca identity ca nickname Supprimez les certificats du PIX.
- ca zeroize rsa Supprimez la paire de clés RSA du PIX.

Pour supprimer les certificats du PIX, suivez l'exemple ci-dessous :

pix520-1(config)# no ca identity cisco
% Removing the identity will destroy all certificates.
% Be sure to ask the CA administrator to revoke your certificates.

pix520-1(config)# sh cr ca cert
pix520-1(config)#
!--- The certificates are no longer available.

Pour supprimer la paire de clés RSA sur le PIX, suivez l'exemple ci-dessous :

pix520-1(config)# ca zeroize rsa

pix520-1(config)# sh ca mypubkey rsa
!--- The RSA key pairs are no longer available.

## Informations connexes

- Page d'assistance IPsec
- Page de support PIX
- Demandes de commentaires (RFC)
- <u>Support technique Cisco Systems</u>